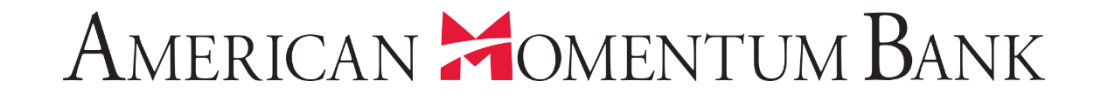

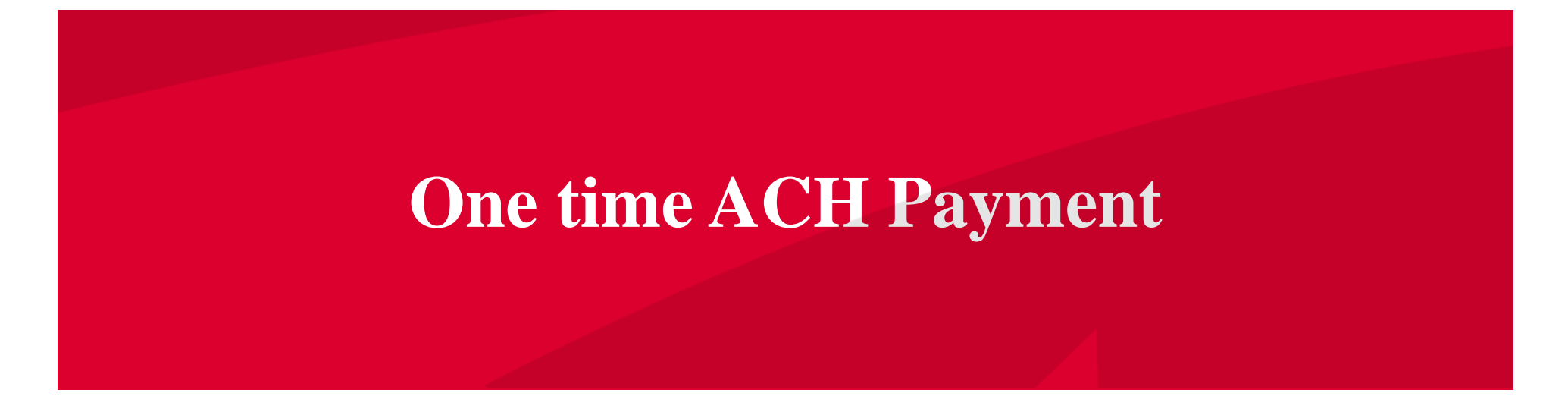

Good Afternoon, Janey Doe Last login 07/12/2021 at 3:46 PM

Click an account tile to view transaction history and details. Not enrolled in eStatements? Select "Messages" from the menu and provide us with your account number(s) for enrollment. × ជា 1 Transaction Approvals > Home Home 9 Ħ > Payments **Commercial Transactions** ACCOUNTS : LOCKED LOGINS Transfers ~ ACH/Wire Payments Business CKing 2 FA Title Companies Available Balance \$5.25 Available Balance \$5.24 Wire Activity Current Balance \$5.25 Current Balance \$5.24 No locked logins Recipients View all users Interest checking **Business Bill Pay** Available Balance \$7.04 \$0.00 TRANSACTION CL From the Home \$0.00 ~ \$7.04 Current Balance APPROVALS Loan Payments page, click Domestic Wire (493134) : **Online Activity Center** 3x10 Safe Dep Box July 12, 2021 Payments then Rent \$0.00 \$10.00 Dec 27, 2021 Next Due Date eStatement ACH/Wire View approvals in Activity Center Services Payments. ASSET SUMMARY  $\wedge$ **Quick Transfer** User Management Inte £\_\_\_\_\_} Settings Transfer Money Now XXXX 40.16% ..... Reports Available Balance \$7.04 Current Balance \$7.04 \$18  $\sim$ Messages Total Assets **View Transactions** ୭ Locations 30% (?)Help < Previous Next > P Log Off

tore i an and the set of the set of the set

### American Momentum Bank<sup>•</sup>

 $\times$ 

IMPORTANT PROCESSING DEADLINES: Wires must be submitted by 4:00 PM EST/3:00 PM CST. ACH files must be submitted by 4:30 PM EST/3:30 PM CST.

| ស៊               | Home                   | Pa  | avments              |                      |            |                   |              |          |
|------------------|------------------------|-----|----------------------|----------------------|------------|-------------------|--------------|----------|
| Ħ                | Payments ^             |     | ly memes             |                      |            |                   | _            |          |
|                  | Transfers              |     | New Payment          |                      |            | ۹ Search          |              |          |
|                  | ACH/Wire Payments      |     | ACH                  | Wire                 |            | Other             |              |          |
|                  | Wire Activity          |     | ACH Collection       | Domestic Wire        |            | Payment From File | + Create     | Femplate |
|                  | Recipients             | 14  | ACH Payments         |                      |            |                   |              |          |
|                  | Business Bill Pay      |     |                      | 1902 -               |            |                   |              | Actions  |
|                  | Loan Payments          | - I | Hame                 | 1360                 | Recipiento |                   |              |          |
| $\equiv$         | Online Activity Center | ŕ   | Copy of Copy of Test | ACH Collection (PPD) | 2          | 6/24/2021         | \$2.00       | :        |
| ≡                | eStatement             |     |                      |                      |            |                   |              |          |
|                  | Services ~             | E E | Copy of Test 0410    | ACH Collection (PPD) | 2          |                   |              | :        |
| <u>}</u><br>چ    | User Management ~      | ž   | Copy of Test 041021  | ACH Collection (PPD) | 2          | Select 1          | the<br>vmont | :        |
|                  | Reports                | ž   | 7 Terracap Test      | Domestic Wire        | 1          | type fron         | n the        | :        |
| ⊠ <mark>2</mark> | Messages               |     |                      |                      |            | New Pay           | ment         |          |
| 0                | Locations              | ŕ   | test                 | Domestic Wire        | 1          | menu              | J.           | :        |
| ?                | Help                   | 2   | 7 Test 0410          | ACH Collection (PPD) | 2          |                   |              | :        |
| Ŀ                | Log Off                | 2   | Test 06/22/21        | Domestic Wire        | 1          | 6/22/2021         | \$1.00       | :        |
|                  |                        | r.  | Test 1018            | Domestic Wire        | 1          |                   |              | :        |

## American Momentum Bank<sup>•</sup>

È,

2

Good Evening, Janey Doe

| ☆ Home<br>① Payments へ                                                  | ACH Payments Change Type                                                                                                    |                                                              |                                                                 | Upload From File |
|-------------------------------------------------------------------------|----------------------------------------------------------------------------------------------------|--------------------------------------------------------------|-----------------------------------------------------------------|------------------|
| Transfers<br>ACH/Wire Payments<br>First, select the<br>ACH Class code,  | Origination Details<br>SEC Code ⊙<br>Select a SEC Code<br>Select a SEC Code<br>PPD - Prearranged Payment and Deposit<br>CCD - Cash Concentration and Disbursement                                                                                                    | Company Entry Descrip<br>Max 10 characters<br>Effective Date | From Subsidiary<br>MAUREENG<br>******4170<br>Recurrence<br>None |                  |
| Image: Then      Image: Content of the statement                        | Recipients (1)<br>+ Add multiple recipients                                                                                                    | Filters: All Pre-No                                          | Optional field,<br>ieDirect Deposit,                            | :                |
| <ul> <li>Services ~</li> <li>User Management ~</li> </ul>               | Recipient/Account                                                                                                    | Amount                                                       | Payroll.                                                        |                  |
| <ul> <li>중 Settings ~</li> <li>제 Reports</li> <li>전 Messages</li> </ul> | Search by name or account.                                                                                                    | \$<br>+ Add anot                                             | 0.00                                                            | :                |
| <ul> <li>Locations</li> <li>Help</li> </ul>                             | \$0.00                                                                                                    |                                                              |                                                                 |                  |
| C+ Log Off                                                              | 1 payments (1 for \$0.00)                                                                                                    |                                                              | Cancel                                                          | Draft Approve    |
|                                                                         | A Contraction of the second second se | a sure and                                                   |                                                                 |                  |

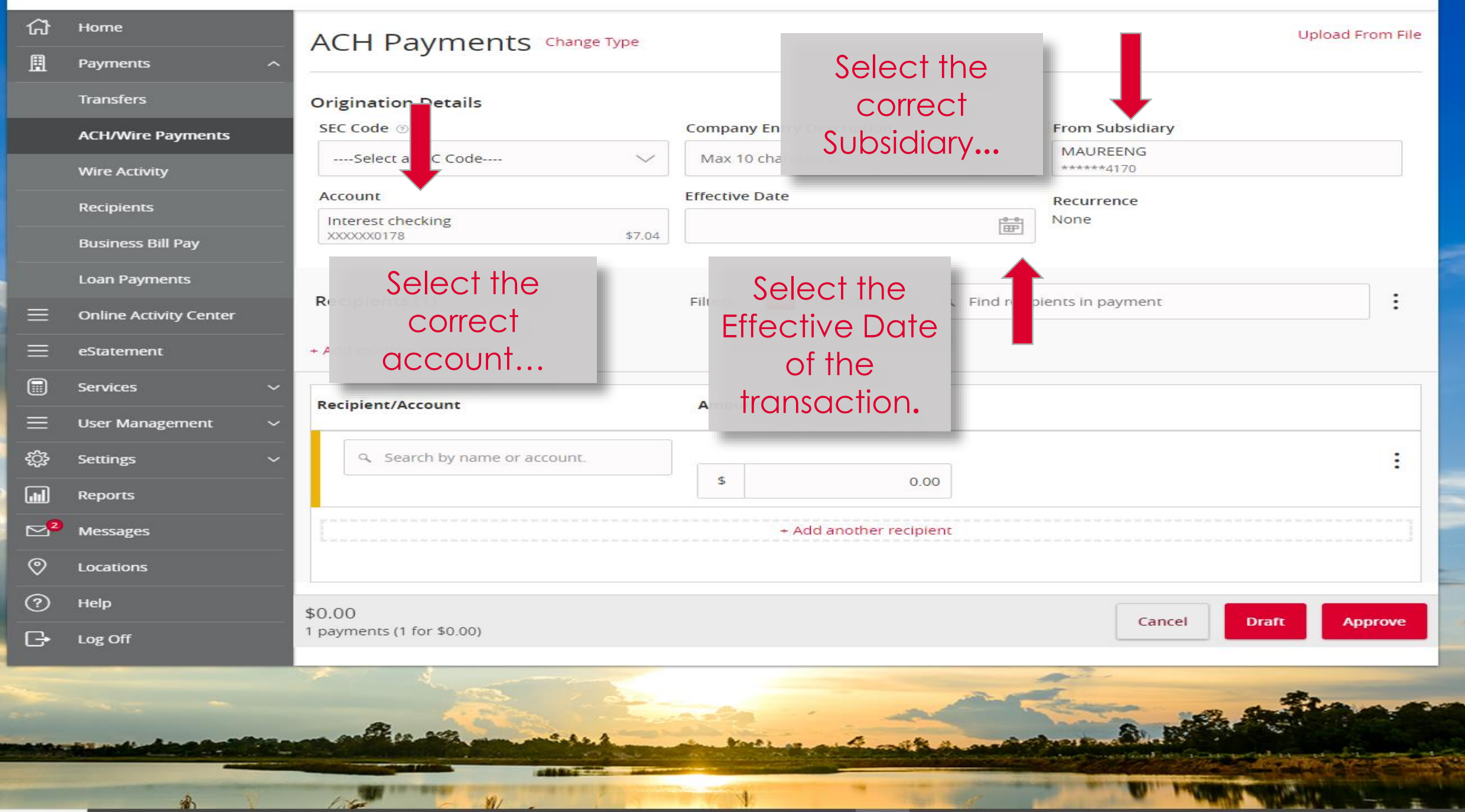

| ជ  | Home                   | ACH Payments Change Type              |                           |                       | U)         | pload From File |  |
|----|------------------------|---------------------------------------|---------------------------|-----------------------|------------|-----------------|--|
| ₿  | Payments ^             | Activity inclusion and a second       |                           |                       |            |                 |  |
|    | Transfers              | Origination Details                   |                           |                       |            |                 |  |
|    | ACH/Wire Payments      | SEC Code ③                            | Company Entry Description | From Subsidiary       |            |                 |  |
|    | Wire Activity          | PPD - Prearranged Payment and Deposi  | Pyrll 7-9                 | MAUREENG<br>*****4170 |            |                 |  |
|    | Recipients             | Account                               | count Effective Date      |                       | Recurrence |                 |  |
|    | Business Bill Pay      | Interest checking<br>XXXXXX178 \$7.04 | 07/16/2021                | Set schedule          |            |                 |  |
|    | Loan Payments          |                                       |                           |                       |            |                 |  |
| Ξ  | Online Activity Center | Recipients (1)                        | To setup a recurring      | ients in pay it       |            |                 |  |
| =  | eStatement             | + Add multiple recipients             | payment, click the        |                       |            |                 |  |
|    | Services 🗸 🗸           |                                       | Set Schedule              |                       |            | 1               |  |
| =  | User Management 🛛 🗸 🗸  | Recipient/Account                     | option.                   |                       |            |                 |  |
| ŝ  | Settings 🗸 🗸           | 🤍 Search by name or account.          |                           |                       |            | :               |  |
|    | Reports                |                                       | 0.00                      |                       |            |                 |  |
| ≥⁰ | Messages               |                                       | + Add another recipient   |                       |            |                 |  |
| 0  | Locations              |                                       |                           |                       |            |                 |  |
| ?  | Help                   | \$0.00                                |                           |                       |            |                 |  |
| G  | Log Off                | 1 payments (1 for \$0.00)             |                           | Cancel                | Draft      | Approve         |  |
|    |                        |                                       | an and the                |                       | <u></u>    |                 |  |

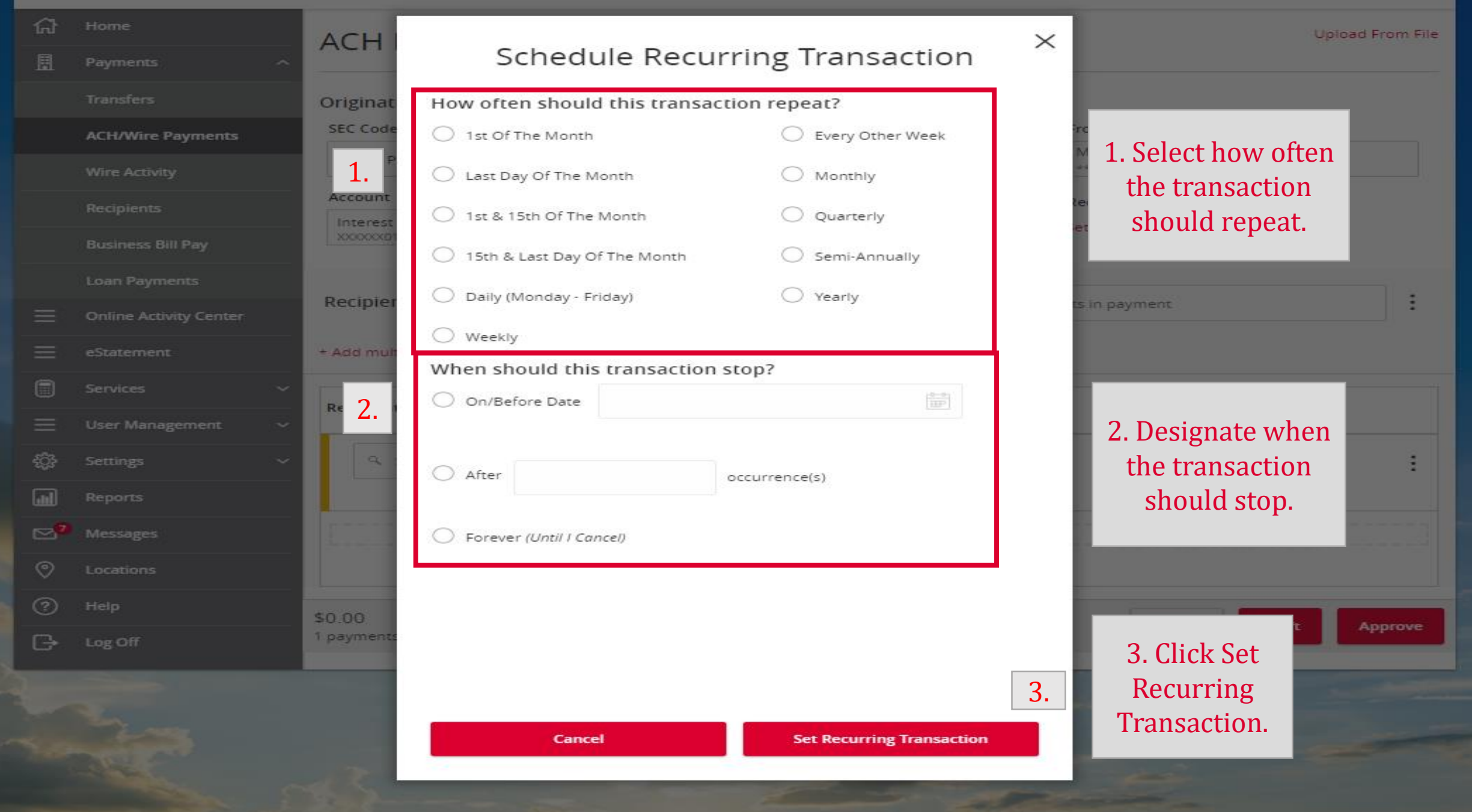

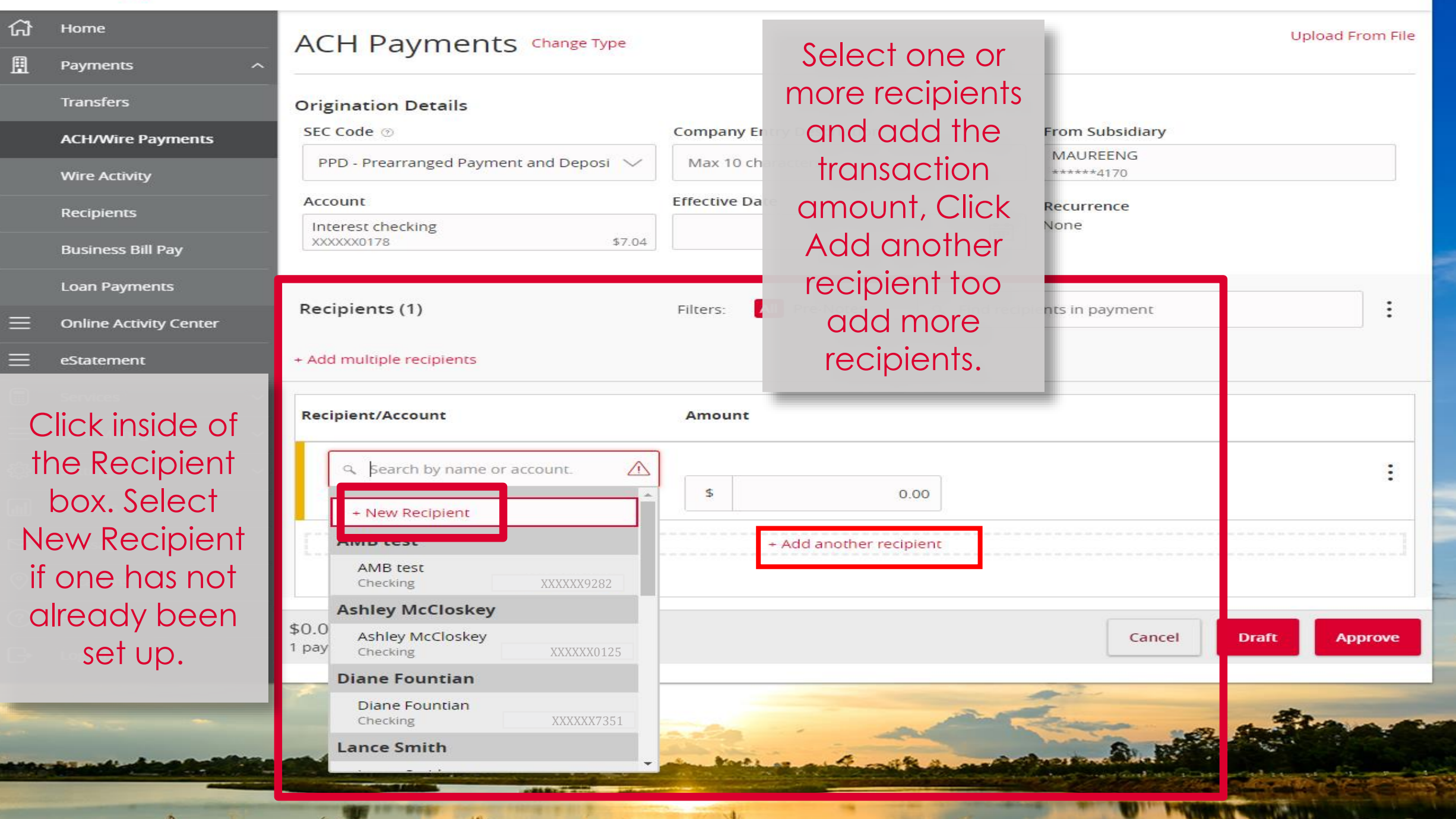

| G         | Home                   | ACH Dayments change Type                              |                                      | Uplo                  | pload From File Import Amounts 💮 |  |  |
|-----------|------------------------|-------------------------------------------------------|--------------------------------------|-----------------------|----------------------------------|--|--|
| Ħ         | Payments ^             | ACTIFAyITIETICS change type                           |                                      |                       |                                  |  |  |
|           | Transfers              | Origination Details                                   |                                      |                       |                                  |  |  |
|           | ACH/Wire Payments      | SEC Code ③                                            | Company Entry Description            | From Subsidiary       | /                                |  |  |
|           | Wire Activity          | PPD - Prearranged Payment and Deposi $\smallsetminus$ | Pyrll 7-9                            | MAUREENG<br>*****4170 |                                  |  |  |
|           | Recipients             | Account                                               | Effective Date                       | Recurrence            | Review details                   |  |  |
|           | Rusinass Rill Dav      | Interest checking<br>x00000x0178 \$7.04               | 07/19/2021                           | Set schedule          | on the scroon                    |  |  |
|           | Loan Pauments          |                                                       |                                      |                       | then click Draft                 |  |  |
|           | Loan Fayments          | Recipients (2)                                        | Filters: All Pre-Notes 9. Find recip | ients in payment      |                                  |  |  |
|           | Online Activity Center |                                                       |                                      |                       | or Approve. If                   |  |  |
|           | eStatement             | + Add multiple recipients                             |                                      |                       | you Draft the                    |  |  |
|           | Services 🗸             |                                                       |                                      |                       | transaction, it                  |  |  |
|           | User Management 🛛 🗸    | Recipient/Account                                     | Amount                               |                       | will have to be                  |  |  |
| ĝ.        | Settings 🗸 🗸           | Diane Fountian                                        |                                      |                       | Approved on                      |  |  |
| .ul       | Reports                | Миниссол                                              | \$ 1.00                              |                       | same day                         |  |  |
| <b></b> 7 | Messages               | Lance Smith                                           |                                      |                       | antorod by ACL                   |  |  |
| 0         | Locations              | Checking XXXXX9048                                    | \$ 0.00                              |                       |                                  |  |  |
| ~         |                        |                                                       |                                      |                       | cutott. 3:30pm                   |  |  |
| ?)        | Help                   | 1                                                     | + Add another recipient              |                       | CT / 4:30pm ET                   |  |  |
| €         | Log Off                |                                                       |                                      |                       |                                  |  |  |
|           |                        | \$1.00                                                |                                      |                       |                                  |  |  |
|           |                        | 2 payments (1 for \$0.00)                             |                                      | Cano                  | cel Draft Approve                |  |  |

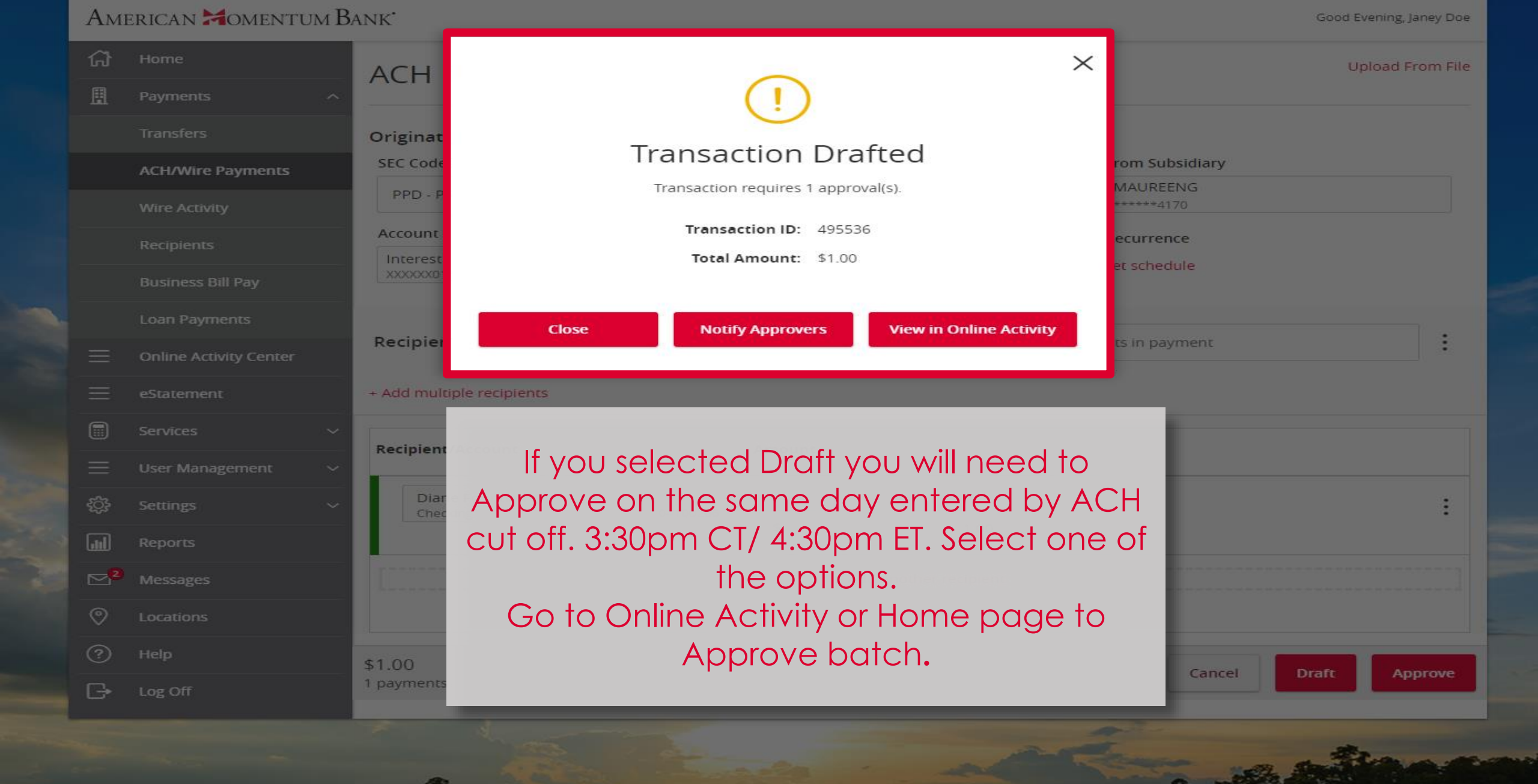

Good Afternoon, Janey Doe Last login 07/15/2021 at 10:25 AM

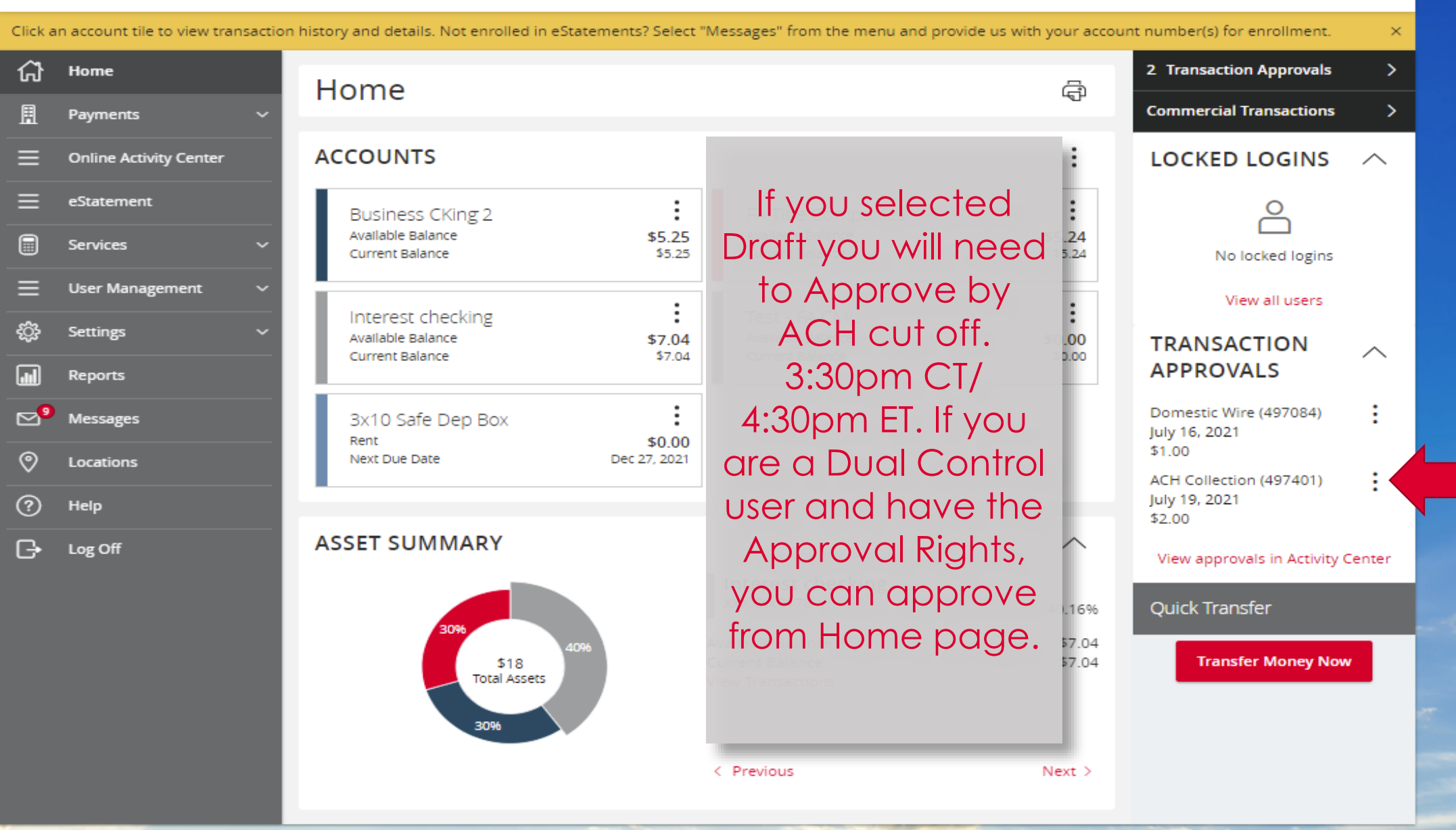

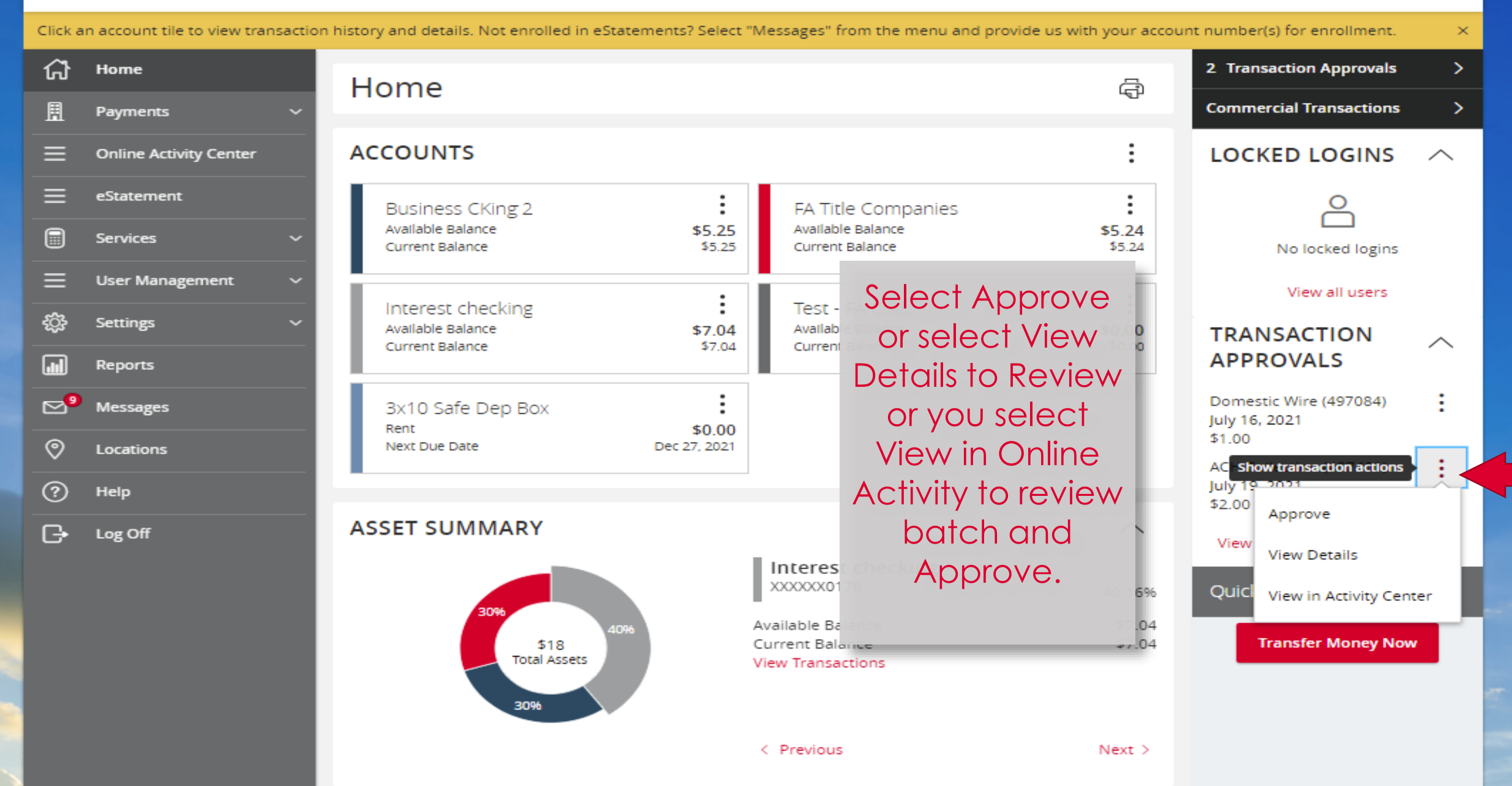

#### American Homentum Bank Good Evening, Janey Doe $\times$ Upload From File ACH Originat Transaction Approved SEC Code rom Subsidiary MAUREENG PPD -\*\*\*\*\*4170 Transaction ID: 495580 Account lecurrence Total Amount: \$1.00 Interes et schedule If you **View in Online Activity** Close selected Recipier Approve, + Add multiple recipients you will receive this Recipient/Account Amount screen. Robert Dell Select one of 1.00 \$ the options. Add another recipient \$1.00 Cancel 1 payments

Stor Market

Ren and

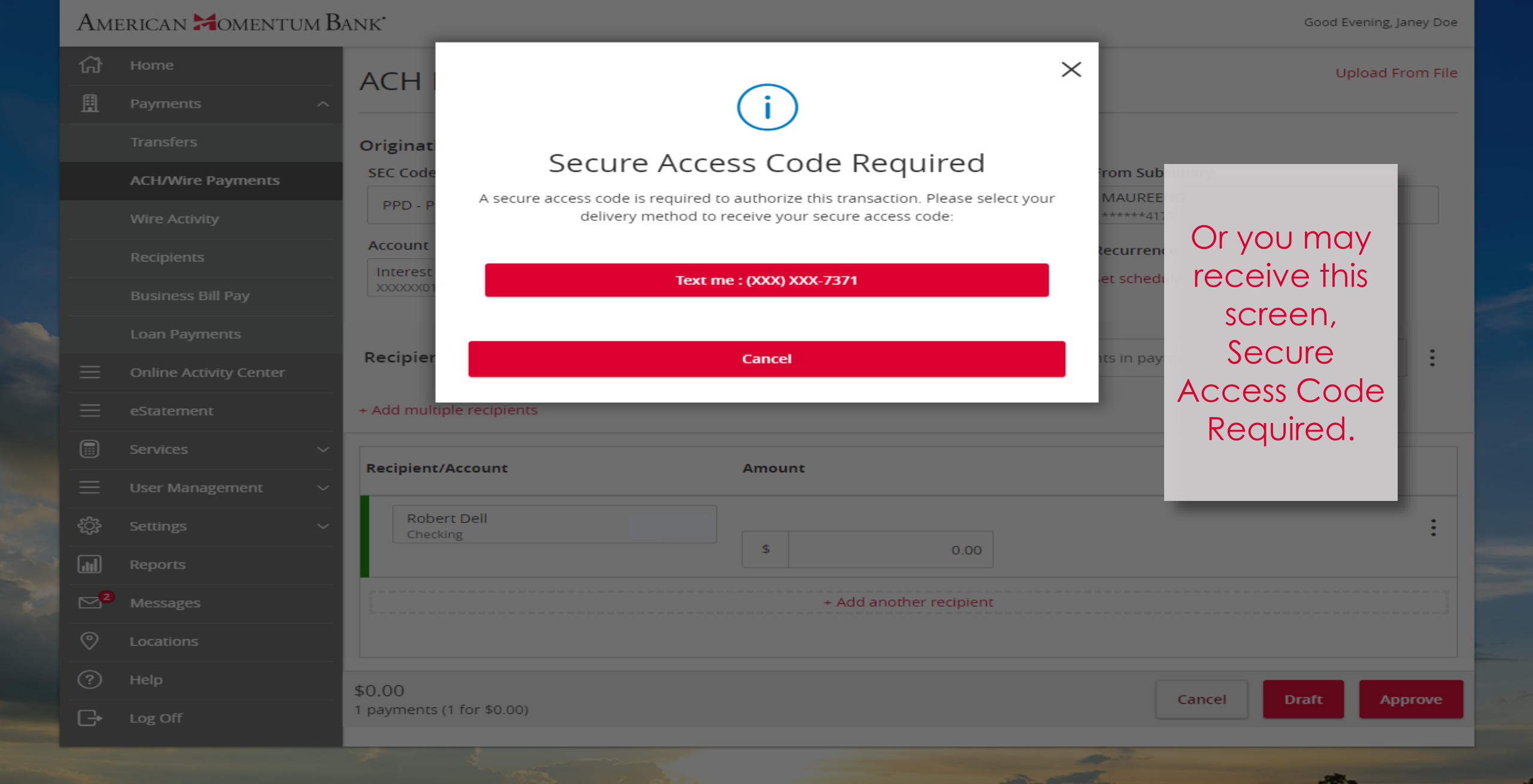

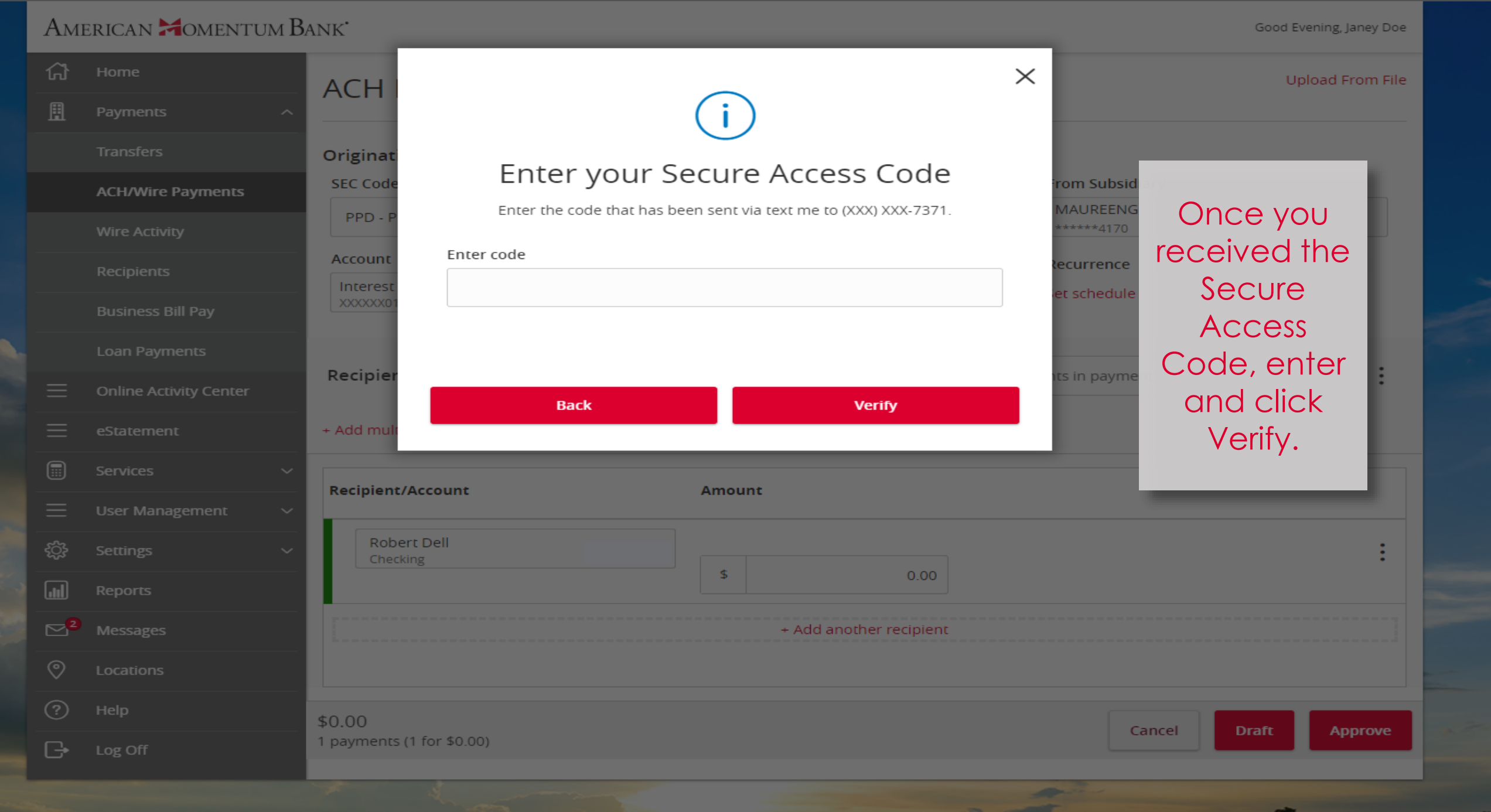

| AMERICAN MOMENTUM BANK Good Evening, Janey Doe |                        |                                                           |                  |  |  |  |
|------------------------------------------------|------------------------|-----------------------------------------------------------|------------------|--|--|--|
| ស៊                                             | Home                   | ACH                                                       | Upload From File |  |  |  |
| Ħ                                              | Payments               |                                                           |                  |  |  |  |
|                                                |                        | Originat Transaction Approved                             |                  |  |  |  |
|                                                | ACH/Wire Payments      | SEC Code ITATISACCION APPROVED rom Subsidiary             |                  |  |  |  |
|                                                | Wire Activity          | PPD - P         Transaction ID: 495572         ******4170 | ******4170       |  |  |  |
|                                                | Recipients             | Account Total Amount: \$1.00 Recurrence                   |                  |  |  |  |
|                                                |                        |                                                           |                  |  |  |  |
|                                                |                        | Close View in Online Activity                             | la channa af     |  |  |  |
|                                                | Online Activity Center |                                                           | elect one of     |  |  |  |
|                                                |                        | + Add multiple recipients                                 | ne options.      |  |  |  |
|                                                | Services               | Recipient/Account Amount                                  |                  |  |  |  |
|                                                | User Management        |                                                           |                  |  |  |  |
| ۲Ç3                                            | Settings               | Robert Dell<br>Checking                                   | :                |  |  |  |
| ad                                             | Reports                |                                                           |                  |  |  |  |
| ⊠2                                             | Messages               | + Add another recipient                                   |                  |  |  |  |
| 0                                              | Locations              |                                                           |                  |  |  |  |
|                                                | Help                   | \$1.00 Cance                                              | Draft Approve    |  |  |  |
| B                                              | Log Off                | 1 payments                                                |                  |  |  |  |

STATISTICS.

ALL DO

For more information, please contact our Treasury Support team at (866) 530-BANK (2265) or email us at treasurysupport@americanmomentum.bank for assistance.